## Ficher de procédure : Configuration serveur DHCP

## Table des matières

| Accéder au PfSense de Bordeaux (R3) | .2 |
|-------------------------------------|----|
| Configurer serveur DHCP             | .2 |

## Accéder au PfSense de Bordeaux (R3)

IP:192.168.14.102

Login : admin

Mot de passe : R3holo3d

## **Configurer serveur DHCP**

Pour configurer le DHCP, il faut allez dans Services/Serveur DHCP/Interface à configurer :

| WAN VLAN192LAE                      | VLAN96SERVEURS                                                                                                    |                                                                         |                             |                                            |                                  |    |
|-------------------------------------|----------------------------------------------------------------------------------------------------|-------------------------------------------------------------------------|-----------------------------|--------------------------------------------|----------------------------------|----|
| Options général                     | es                                                                                                    |                                                                         |                             |                                            |                                  |    |
| Activer                             | Activer le serveur [                                                                                                    | DHCP sur l'interface VLAN192LA                                          | BO                          |                                            |                                  |    |
| BOOTP                               | Ignorer les requête                                                                                                    | es BOOTP                                                                |                             |                                            |                                  |    |
| Rejeter les clients<br>inconnus     | Seuls les clients définis ci-dessous obtiendront des bails DHCP de ce serveur.                                                                                                    |                                                                         |                             |                                            |                                  |    |
| Ignorer les clients<br>inconnus     | Les clients refusés seront ignorés plutôt que rejetés Cette option n'est pas compatible avec le failover et ne peut pas être activée lorsqu'une adresse Failover Peer IP est configurée.                                                                                                    |                                                                         |                             |                                            |                                  | st |
| Ignorer les<br>identifiants clients | Si un client inclue un identifiant unique dans sa requête DHCP, cet UID ne sera pas enregistré dans son bail.<br>Cette option peut être utile lorsqu'un client peut dual boot en utilisant différents identifiants client, mais avec la même<br>adresse matérielle (MAC). Notez que ce comportement du serveur est contraire aux spécifications officielles de DHCP. |                                                                         |                             |                                            | me<br>HCP.                       |    |
| Sous-réseau                         | 172.30.192.0                                                                                                    |                                                                         |                             |                                            |                                  |    |
| Masque de sous-<br>réseau           | 255.255.255.0                                                                                                    |                                                                         |                             |                                            |                                  |    |
| Plage disponible                    | 172.30.192.1 - 172.30                                                                                                    | .192.254                                                                |                             |                                            |                                  |    |
| Plage                               | 172.30.192.1                                                                                                    |                                                                         |                             | 172.30.192.200                             |                                  |    |
| Pools additionnel                   | S<br>+ Add pool<br>Si des pools d'adresses su<br>ils peuvent être spécifiés i                                                                                                    | upplémentaires sont nécessaires à<br>ci.                                | l'intérieur                 | de ce sous-réseau (                        | en dehors de la range ci-dessus, |    |
|                                     | Début du Pool                                                                                                    | Fin du Pool                                                             | I                           | Description                                | Actions                          |    |
| Serveurs                            |                                                                                                    |                                                                         |                             |                                            |                                  |    |
| Serveurs WINS                       | WINS Server 1                                                                                                    |                                                                         |                             |                                            |                                  |    |
|                                     | WINS Server 2                                                                                                    |                                                                         |                             |                                            |                                  |    |
| Serveurs DNS                        | 172.31.96.240                                                                                                    |                                                                         |                             |                                            |                                  |    |
|                                     | 172.29.96.240                                                                                                    |                                                                         |                             |                                            |                                  |    |
|                                     | DNS Server 3                                                                                                    |                                                                         |                             |                                            |                                  |    |
|                                     | DNS Server 4<br>Laissez vide pour utiliser l<br>activé, sinon les serveurs                                                                                                    | es serveurs DNS par défaut du sys<br>sont configurés sur la page Systèn | tème: l'IP d<br>ne / Config | de cette interface si<br>uration Générale. | DNS Forwarder ou Resolver est    |    |

Pour finir, on renseigne la passerelle et on enregistre les modifications :

| Autres options |                                                                                                    |
|----------------|----------------------------------------------------------------------------------------------------|
| Passerelle     | 172.30.192.254                                                                                                    |
|                | La valeur par défaut est d'utiliser l'IP sur cette interface du pare-feu en tant que passerelle. Spécifiez une autre passerelle ici si ce n'est pas la bonne passerelle pour le réseau. Tapez "none" si vous voulez affecter aucune passerelle. |